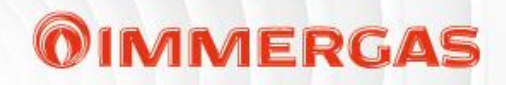

# DOMINUS

#### vzdálené ovládání kotlů Immergas řady: VICTRIX - EXA / TERA / OMNIA / TT / Zeus 25/32

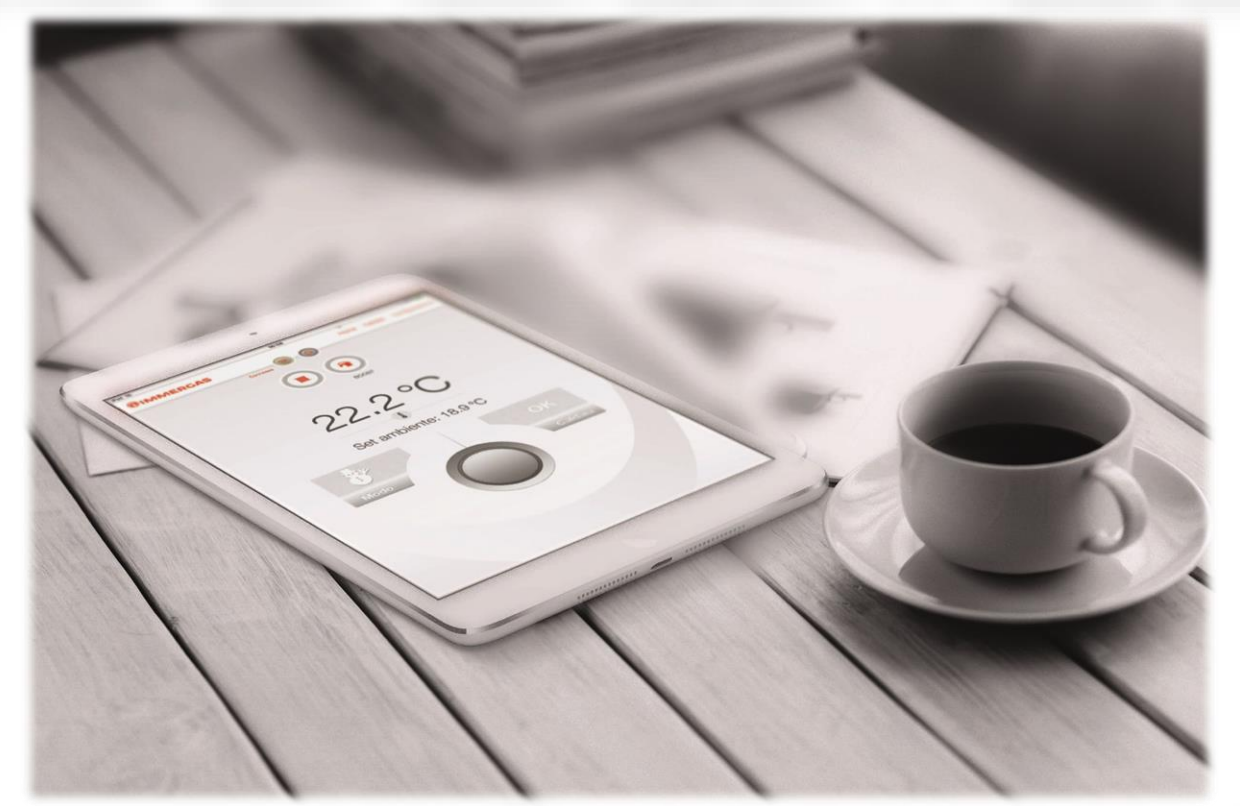

# **OBCHODNÍ PREZENTACE**

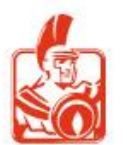

### **DOMINUS** Vzdálené ovládání kotle

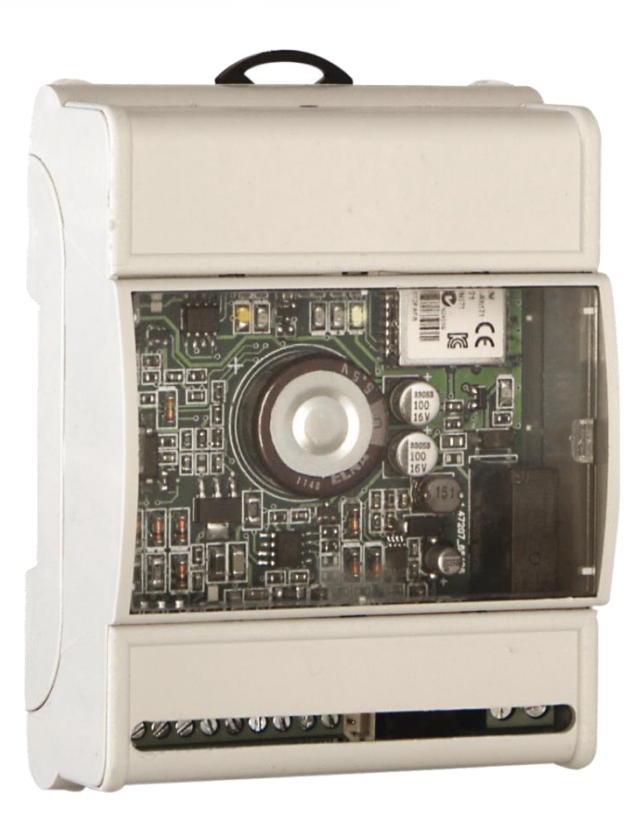

Wi-Fi modul Instalace ke kotli Připojení k domácí Wi-Fi síti

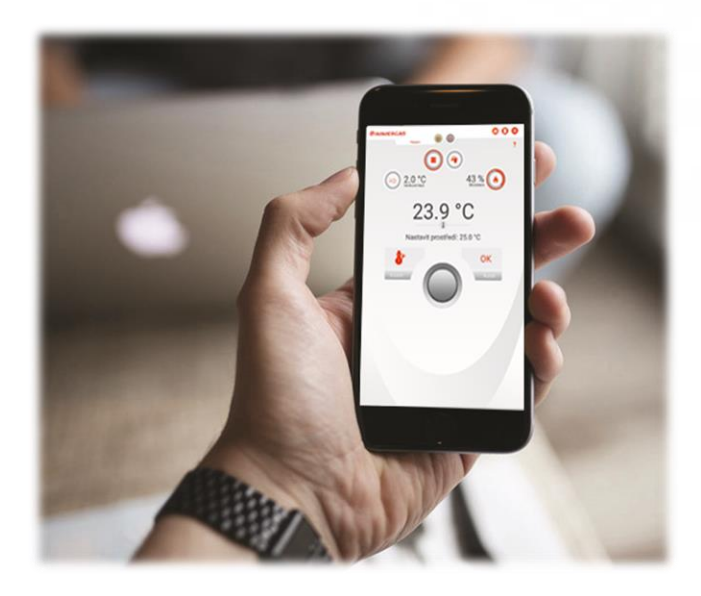

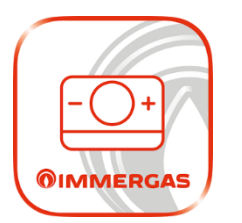

Google Play

**ØIMMERGAS** 

🙏 App Store

**Aplikace pro mobilní telefon / tablet** Volně ke stažení pro iOS a Android

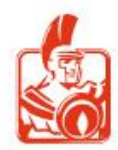

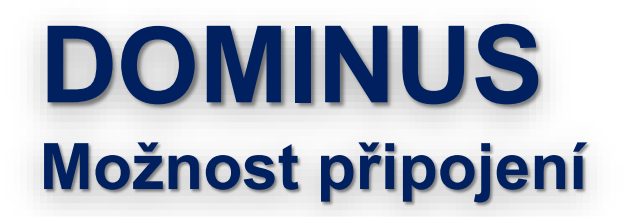

#### **OIMMERGAS**

#### Kondenzační kotle Immergas

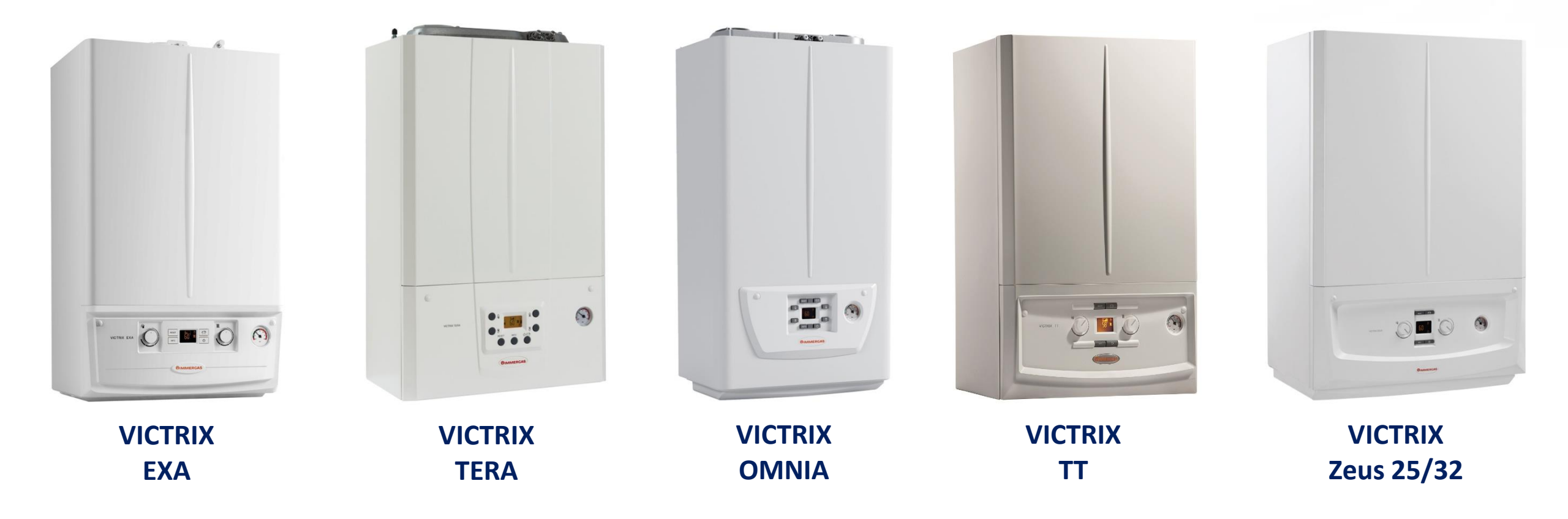

Připojení ke kotlům SUPERIOR 2021 je popsáno v samostatné prezentaci.

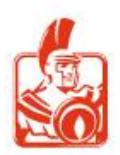

VIPS gas s.r.o. | technické oddělení

## **DOMINUS** Vzdálené ovládání kotle

**ØIMMERGAS** 

Pro správné fungování je nutná kombinace s originální řídicí jednotkou IMMERGAS.

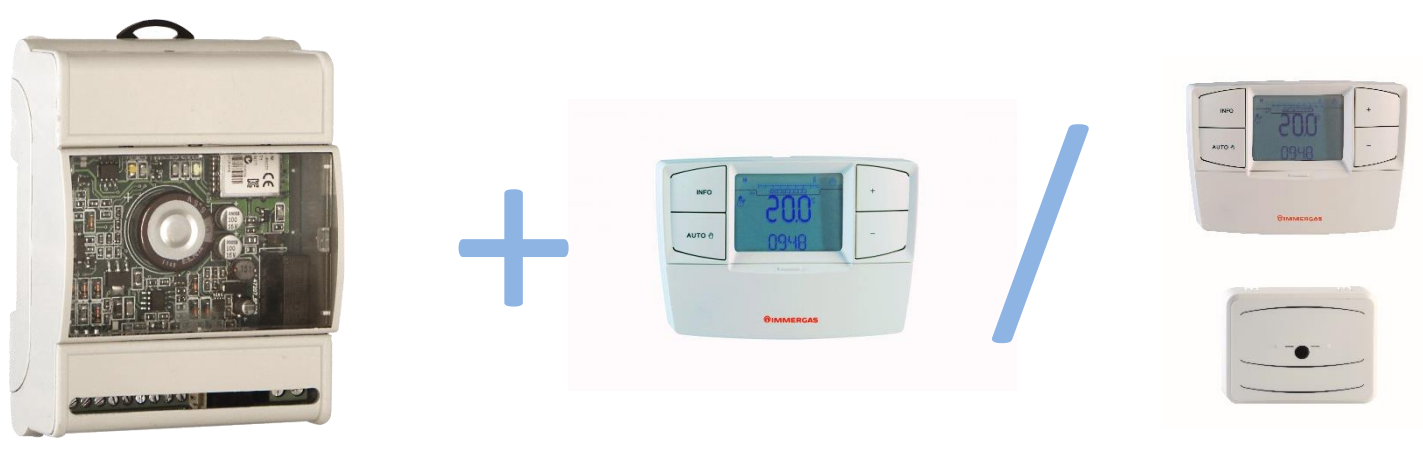

DOMINUS

Řídicí jednotka CAR<sup>v2</sup> nebo CAR<sup>v2</sup> bezdrát

DOMINUS získává informaci o prostorové teplotě z řídicí jednotky CAR<sup>V2</sup>

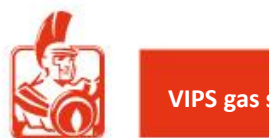

## **DOMINUS** Jak to funguje

#### Normální stav

Kotel je řízen řídicí jednotkou, aplikací DOMINUS je možné monitorovat provoz kotle

# Řízení DOMINUS

**ØIMMERGAS** 

Po aktivaci zařízení, nebo po jeho načasování na určitou dobu (0,5 až 127,5 hod) přebírá kontrolu kotle DOMINUS, řídicí jednotka nemá na kotel žádný vliv

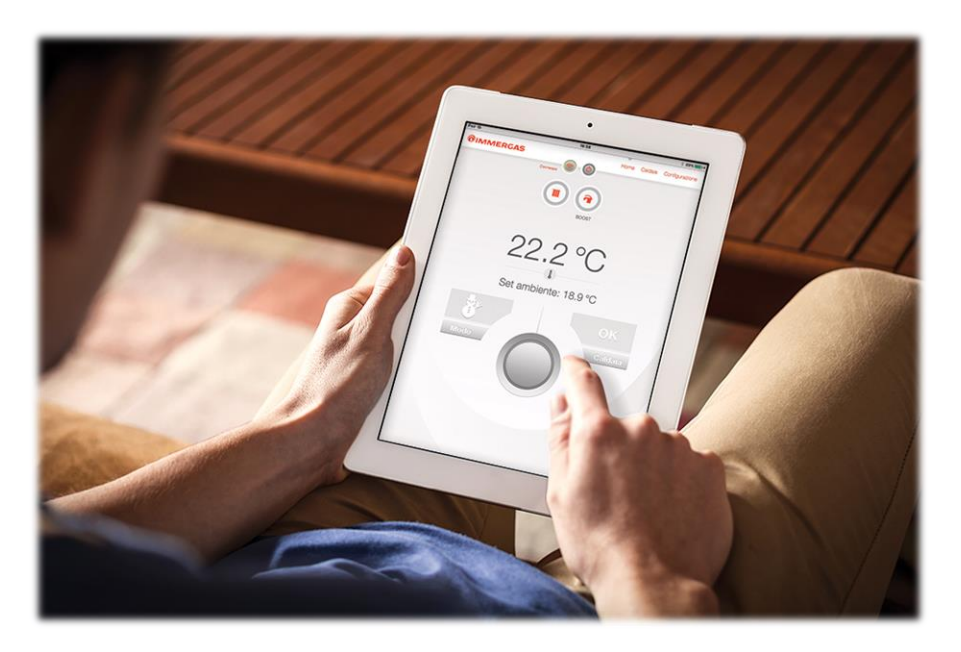

![](_page_4_Picture_6.jpeg)

![](_page_4_Picture_7.jpeg)

CAR<sup>v2</sup> bezdrát

![](_page_4_Picture_9.jpeg)

#### **DOMINUS** Aplikace

![](_page_5_Picture_1.jpeg)

![](_page_5_Figure_2.jpeg)

![](_page_5_Picture_3.jpeg)

![](_page_6_Picture_0.jpeg)

## DOMINUS Aplikace – záložka Domů

![](_page_6_Figure_2.jpeg)

![](_page_6_Picture_3.jpeg)

### **DOMINUS** Aplikace – záložka Kotel

Nastavení teploty topení Nastavení teploty TUV Přístup do dalších menu

![](_page_7_Figure_2.jpeg)

**ØIMMERGAS** 

![](_page_7_Picture_3.jpeg)

![](_page_8_Picture_0.jpeg)

#### **Informace** provozní informace

| MERGAS                                    | 000     |
|-------------------------------------------|---------|
| Připojeno                                 | ?       |
| Informace                                 |         |
| Stav kontaktu T.A.                        | Off     |
| Nastavení tepl. prostředí                 | 25.0 °C |
| Naměřená tepl. prostředí                  | 23.8 °C |
| Horní limit tepl. TUV                     | 60 °C   |
| Dolní limit tepl. TUV                     | 30 °C   |
| Horní limit teploty vytápění              | 85 °C   |
| Dolní limit teploty vytápění              | 25 °C   |
| Nastavení tepl. vytápění                  | 64 °C   |
| Max. tepl. vytápění dle klimatické křivky | 75 °C   |
| Nastavení max. tepl. vytápění uživatelem  | 85 °C   |
| Modulace                                  | 63 %    |

#### Anomálie

záznam poruch kotle

![](_page_8_Picture_5.jpeg)

#### Konfigurace DOMINUS nastavení zařízení

**ØIMMERGAS** 

![](_page_8_Picture_7.jpeg)

![](_page_8_Picture_8.jpeg)

## **DOMINUS** Aplikace – zobrazení poruchy

Zobrazení probíhající poruchy kotle Možnost vzdáleného odblokování

![](_page_9_Figure_2.jpeg)

**ØIMMERGAS** 

![](_page_9_Picture_3.jpeg)

#### **OIMMERGAS**

# **DOMINUS** Příklad využití v rekreačním objektu

- Před odjezdem z rekreačního objektu uživatel na řídicí jednotce CAR<sup>V2</sup> nastaví režim protimrazové ochrany.
- S vhodným předstihem před návratem do rekreačního objektu uživatel prostřednictvím aplikace aktivuje řízení aplikací DOMINUS, nastaví zimní režim na kotli a komfortní teploty vytápění prostoru a ohřevu teplé vody.
- Při příjezdu je již objekt vytopený a teplá voda ohřátá.
- Uživatel deaktivuje řízení aplikací DOMINUS a dále ovládá kotel pomocí řídicí jednotky CAR<sup>v2</sup>.

![](_page_10_Picture_6.jpeg)

O

![](_page_10_Picture_7.jpeg)

![](_page_11_Picture_0.jpeg)

![](_page_11_Picture_1.jpeg)

# **OIMMERGAS**

![](_page_11_Picture_3.jpeg)

VIPS gas s.r.o. | technické oddělení